# 1- Configuração Wireless do Windows XP-SP3

#### 1.1 - Configuração da interface de rede

No menu iniciar, clique em **Definições** e depois em **ligações de rede.** Abra as propriedades da ligação, clicando na interface pretendida com o botão do lado direito do rato:

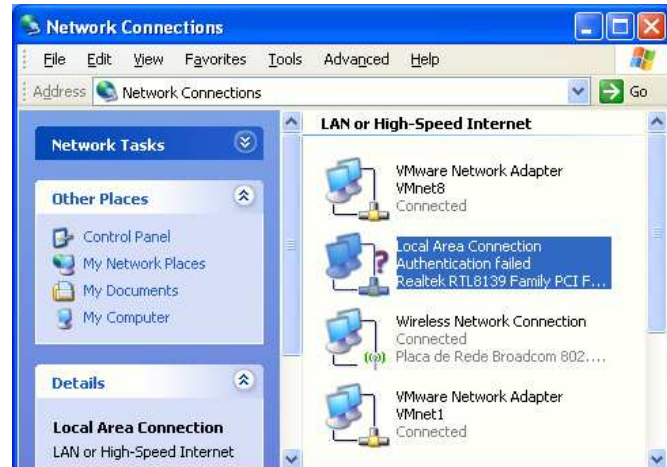

## Propriedades da Ligação de rede

Na lista, clique em Internet Protocol(TCP/IP) e depois em Propriedades.

| Connect using:                                                                                                    |                                                                                         |                                  |
|----------------------------------------------------------------------------------------------------|-----------------------------------------------------------------------------------------|----------------------------------|
| 🕎 Realtek RTL                                                                                                    | 8139 Family PCI Fast Et                                                                 | Configure                        |
| This connection us                                                                                                    | es the following items:                                                                 |                                  |
| ✓ ➡ File and P ✓ ➡ QoS Pack                                                                                                    | rinter Sharing for Microsoft M<br>et Scheduler                                          | Vetworks                         |
| 🗹 🔭 Internet Pr                                                                                                    | otocol (TCP/IP)                                                                         | -                                |
| <                                                                                                    | 111                                                                                     | 5                                |
| l <u>n</u> stall                                                                                                    | Uninstall                                                                               | P <u>r</u> operties              |
| Description                                                                                                    |                                                                                         |                                  |
| Transmission Co<br>wide area netwo<br>across diverse in                                                                                                    | ntrol Protocol/Internet Proto<br>rk protocol that provides co<br>terconnected networks. | ocol. The default<br>mmunication |
| Sho <u>w</u> icon in no                                                                                                    | tification area when conner                                                             | cted                             |
| and the second second sec |                                                                                         | Self Shi to Sana Campa Mana      |

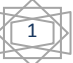

Confirme que as características da ligação estão de forma a obter um endereço IP de forma automática (por DHCP):

| Internet                       | Protocol (TCP/IP) Properties                                                                                                    |  |  |  |  |  |
|--------------------------------|----------------------------------------------------------------------------------------------------|--|--|--|--|--|
| General                        | Alternate Configuration                                                                                                    |  |  |  |  |  |
| You cai<br>this cap<br>the app | an get IP settings assigned automatically if your network supports<br>pability. Otherwise, you need to ask your network administrator for<br>propriate IP settings. |  |  |  |  |  |
| <u>) 0</u>                     | Ibtain an IP address automatically                                                                                                    |  |  |  |  |  |
|                                | Ise the following IP address:                                                                                                    |  |  |  |  |  |
| <u>]</u> P ac                  | iddiess:                                                                                                    |  |  |  |  |  |
| Sybr                           | inet mask.                                                                                                    |  |  |  |  |  |
| Defa                           | ault gateway:                                                                                                    |  |  |  |  |  |
| ⊙ 0 <u>I</u>                   | ) <u>b</u> tain DNS server address automatically                                                                                                    |  |  |  |  |  |
| OU                             | Ise the following DNS server addresses:                                                                                                    |  |  |  |  |  |
| Prefe                          | erred DNS server.                                                                                                    |  |  |  |  |  |
| Alten                          | mate DNS server.                                                                                                    |  |  |  |  |  |
|                                | Advanced                                                                                                    |  |  |  |  |  |
| OK Cancel                      |                                                                                                    |  |  |  |  |  |

Clique no separador redes sem fios( Wireless Networks ). Marque a opção "Use Windows to configure my wireless network settings" Clique em "Add..." para adicionar uma nova rede wireless à lista de redes pré definidas.

| Use Windows to configure my wireless network settings     Available networks:     To connect to an available network, click Configure.     Configure     Refresh      Preferred networks:     Automatically connect to available networks in the order listed     below:     Move up     Move down     Add     Remove     Properties | eneral                  | Wireless Networks                                          | Advanced             |                                          |
|----------------------------------------------------------------------------------------------------|-------------------------|------------------------------------------------------------|----------------------|------------------------------------------|
| Available networks:<br>To connect to an available network, click Configure.<br>Configure<br>Refresh<br>Preferred networks:<br>Automatically connect to available networks in the order listed<br>below:<br>Move up<br>Move down<br>Add Remove Properties                                                                             | ✔ Use                   | Windows to configur                                        | e my wireless networ | k settings                               |
| To connect to an available network, click Configure. Configure Refresh Preferred networks: Automatically connect to available networks in the order listed below: Move up Move down Add Remove Properties                                                                                                    | Avail                   | able networks:                                             |                      |                                          |
| Configure         Refresh         Preferred networks:         Automatically connect to available networks in the order listed below:         Move up         Move down         Add         Remove       Properties                                                                                                    | Toc                     | onnect to an available                                     | network, click Conf  | igure.                                   |
| Preferred networks:         Automatically connect to available networks in the order listed below:         Move up         Move down         Add       Remove                                                                                                    |                         |                                                            |                      | Configure                                |
| Preferred networks:<br>Automatically connect to available networks in the order listed<br>below:<br>Move up<br>Move down<br>Add Remove Properties                                                                                                    |                         |                                                            |                      | Refresh                                  |
| Add Remove Properties                                                                                                    | Prefe                   | rred networks:<br>natically connect to a                   | vailable networks in | the order listed                         |
| Add Remove Properties                                                                                                    | Prefe<br>Autor<br>belov | rred networks:<br>natically connect to a<br>v:             | vailable networks in | the order listed                         |
|                                                                                                    | Prefe<br>Autor<br>belov | rred networks:<br>matically connect to a<br>v:             | vailable networks in | the order listed<br>Move up              |
| Leave shoul setting up wireless network                                                                                                    | Prefe<br>Autor<br>belov | rred networks:<br>matically connect to a<br>v:<br>Add      | vailable networks in | the order listed<br>Move up<br>Move down |
| configuration. Advanced                                                                                                    | Prefe                   | rred networks:<br>matically connect to a<br>v:<br>Add Remo | vailable networks in | Move up                                  |

# Configurar rede sem fios

No separador **associação** defina o SSID da rede (escreveva **minedu**). Escolha a autenticação de dados usada na rede e a

encriptação de dados.

Mude para o separador de autenticação

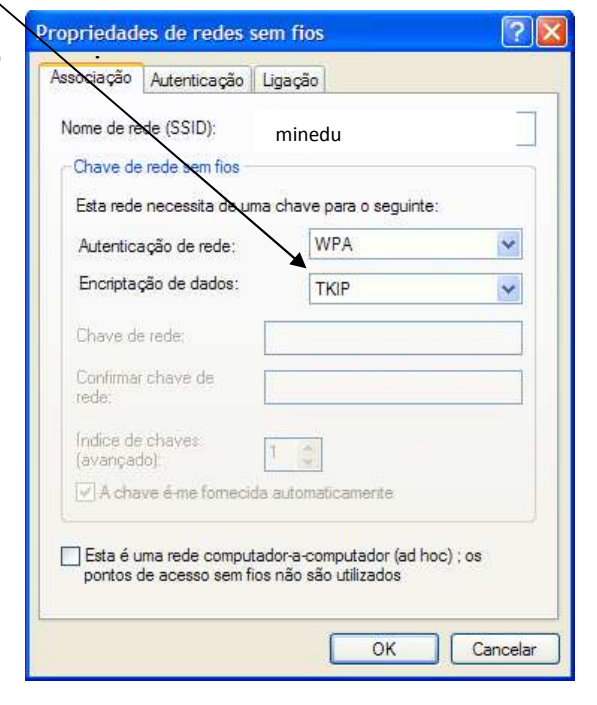

Active a autenticaçãoIEEE802.1X.

Mude o tipo de EAP para EAP protegido(PEAP).

Garanta que as duas opções em baixo estão desmarcadas como demonstra a figura. Clique em **propriedades** 

| Vireless ne                 | twork properties                                                                                                    |
|-----------------------------|----------------------------------------------------------------------------------------------------|
| Association                 | Authentication Connection                                                                                                    |
| Select this<br>wireless Etl | option to provide authenticated network access for<br>nernet networks.                                                                       |
| 🗹 <u>E</u> nable            | IEEE 802.1x authentication for this network                                                                                                  |
| EAP type:                   | Protected EAP (PEAP)                                                                                                    |
| Autheni Autheni unavaik     | Properties<br>icate as <u>computer when computer information is available</u><br>icate as guest when user or computer information is<br>able |
|                             | OK Cancel                                                                                                    |

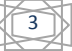

# Definições do método de autenticação

Desmarque a opção **Validar certificado do servidor** de acordo com a figura. Activar a opção de ligação rápida " *Enable Fast Reconnect* ".

| Protected EAP Properties                                                                                                    | ?    | × |
|----------------------------------------------------------------------------------------------------|------|---|
| When connecting:                                                                                                    |      | _ |
| Connect to these servers:<br>192.168.90.117;ebox@escolaXPTO.pt                                                                                                    |      | ] |
| Trusted <u>R</u> oot Certification Authorities;                                                                                                    |      |   |
| <ul> <li>ABA.ECOM Root CA</li> <li>Autoridad Certificadora de la Asociacion Nacional del Notari.</li> <li>Autoridad Certificadora del Colegio Nacional de Correduria F</li> <li>Baltimore EZ by DST</li> <li>Belgacom E-Trust Primary CA</li> <li>C&amp;W HKT SecureNet CA Class A</li> <li>C&amp;W HKT SecureNet CA Class B</li> </ul> |      |   |
|                                                                                                    |      |   |
| Do not prompt user to authorize new servers or trusted certification authorities.                                                                                                    |      |   |
| Select Authentication Method:                                                                                                    |      |   |
| Secured password (EAP-MSCHAP v2)                                                                                                    | Jre  |   |
| 🗹 Enable Fast Reconnect                                                                                                    |      |   |
| Enable Quarantine checks                                                                                                    |      |   |
| Disconnect if server does not present cryptobinding <u>T</u> LV                                                                                                    | ncel |   |

Seleccionar o método de Autenticação EAP-MSCHAPv2.

# Propriedades de EAP MSCHAPv2

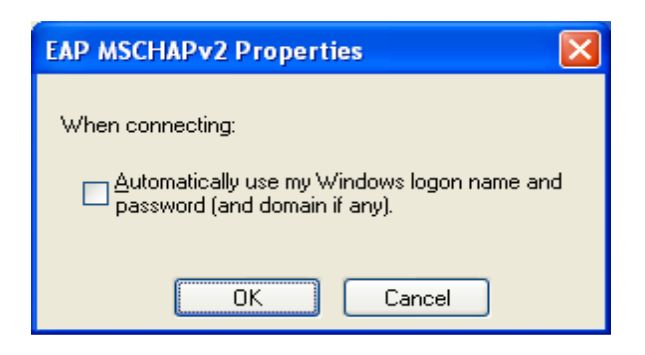

Clique no botão "*Configurar...*" do método de autenticação. Verifique que está seleccionado o método EAP-MSCHAPv2.

Nas propriedades do EAP-MSCHAPv2 tem de desactivar a opção de usar automáticamente o *login/password* do Windows

# Concluir a configuração

Confirme as configurações efectuadas clicando em **OK** em todas as janelas abertas usadas para a

configuração da rede.

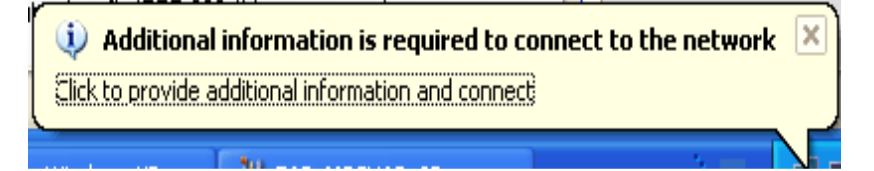

## Iniciar a ligação

O Windows pesquisa a rede configurada e ao Detectá-la pede os dados de autenticação.Clique na mensagem que pede as credenciais.

Os dados necessários são apenas o nome de utilizador e a palavra-passe.

#### Atenção:

NÃO se deve preencher o campo domínio. A figura serve apenas de exemplo.

## Introduzir credenciais

Introduza o seu username e password

e OK.

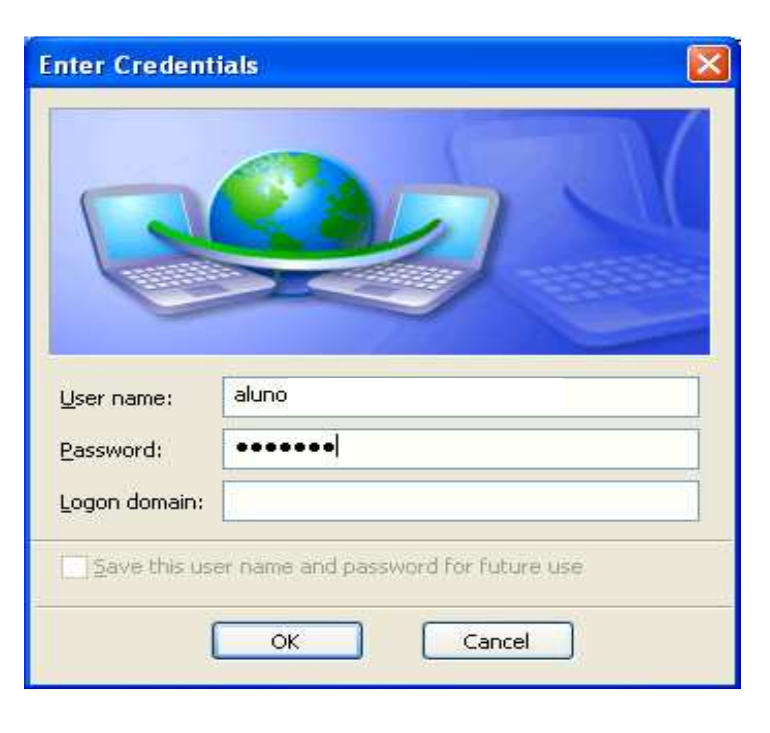

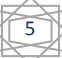